## Signaturvorlage in Outlook einbinden

## Signatur kopieren

- § Klicken Sie mit der rechten Maustaste in das Bild
- § Dann klicken Sie auf "Kopieren"

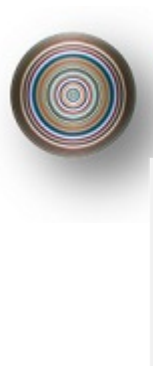

## Allianz ArtPrivat

| All-Risk-Konzept für Kunst |
|----------------------------|
| & höherwertigen Hausrat    |
| Bild anzeigen              |

| Bild speichern | unter |
|----------------|-------|
|----------------|-------|

Bild senden... Bild drucken...

Zu eigenen Bildern wechseln

Als Hintergrund

Kopieren

Ausschneiden

Verknüpfung kopieren

## **2** Signatur in Outlook einbetten

- § Öffnen Sie Ihr Outlook
- § Klicken Sie in der Menüleiste auf "Datei" > "Optionen"
- § Im geöffneten Feld "Optionen" wählen Sie bitte den Reiter "E-Mail" aus
- § Anschließend den Button "Signaturen" mit einem einfachen Mausklick klicken.

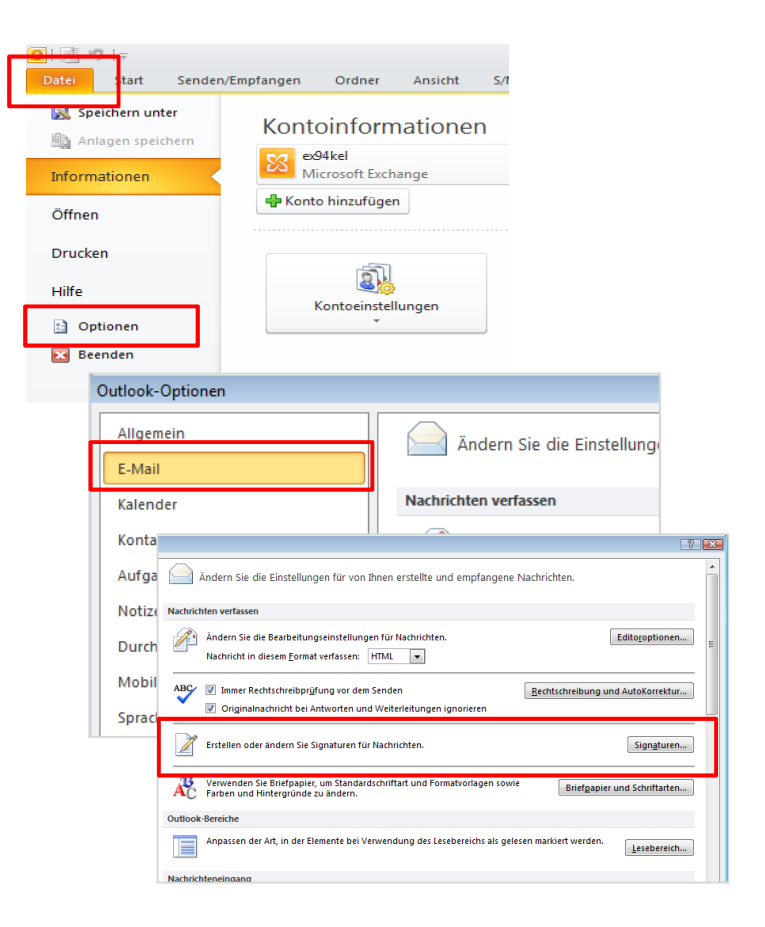

- § Klicken Sie in Ihrer persönlichen Signatur an die Stelle, an der Sie das Bild platzieren wollen.
- § Klicken Sie nun die rechte Maustaste und danach im Kontextmenü auf "Einfügen".
- § Bestätigen Sie Ihre Eingabe mit: OK OK

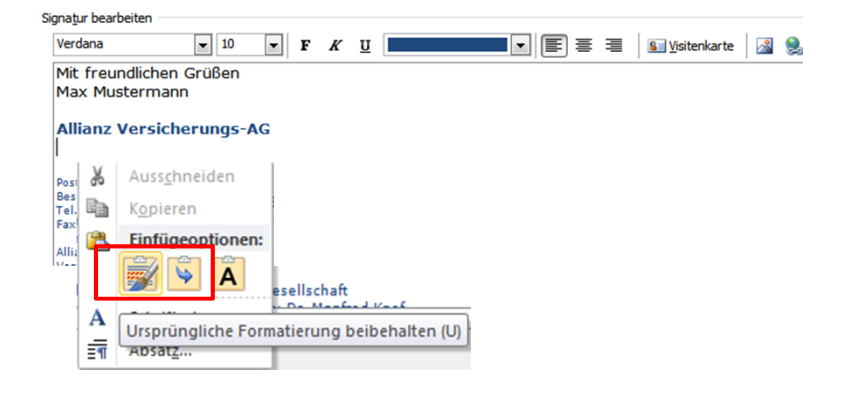